User Manual (Ver 1.0)

> For Applicant

# **GMDSS License Renewal**

# Department of Telecommunications

**Government of India** 

15th Dec, 2022

# TABLE OF CONTENTS

| SI.No | Introduction         | Page No. |
|-------|----------------------|----------|
| 1     | Index                | 2        |
| 2     | About the Portal     | 3        |
| 3     | login                | 3        |
| 4     | User dashboard       | 5        |
| 5     | Renewal Application  | 6        |
| 6     | Payment              | 10       |
| 7     | Download Certificate | 13       |

#### About the Portal

**'SARALSANCHAR' (Simplified Application for Registration and Licenses)** a Web based Portal, for Issuing of various types of Licenses and Registration certificates is part of various Digital initiatives being taken by Department of Telecommunications. It is a unified portal to issue various types of Licenses and registrations in a digitized manner which will not only ensure transparency but also make the process more efficient. This will pave the way for a paperless, secure and hassle-free platform for various applicants.

The following types of Licenses/Authorizations are issued from this portal:

- Unified License
- Unified License-Virtual Network Operator
- WPC Licenses
- PM-WANI

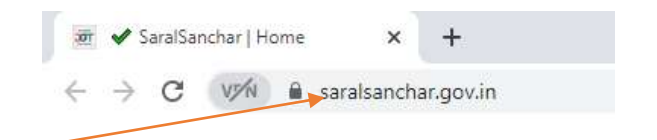

#### **How to Access**

The application can be accessed through Internet Explorer/chrome web browser. The address for the portal is <u>https://saralsanchar.gov.in</u>. The user will land on the homepage once he/she connects to the above site.

#### Saralsanchar Portal Home Page & Login:

#### 2. Portal Login

Click on the Home Button on the above page. On the home page go to the Login button which is available on the top Navigation bar and the top right sidebar panel. Enter your credentials in the login forms as shown below, after entering the CAPTCHA CODE Click on **Login** Button if already registed. If not Click **Register Yourself** Button to register

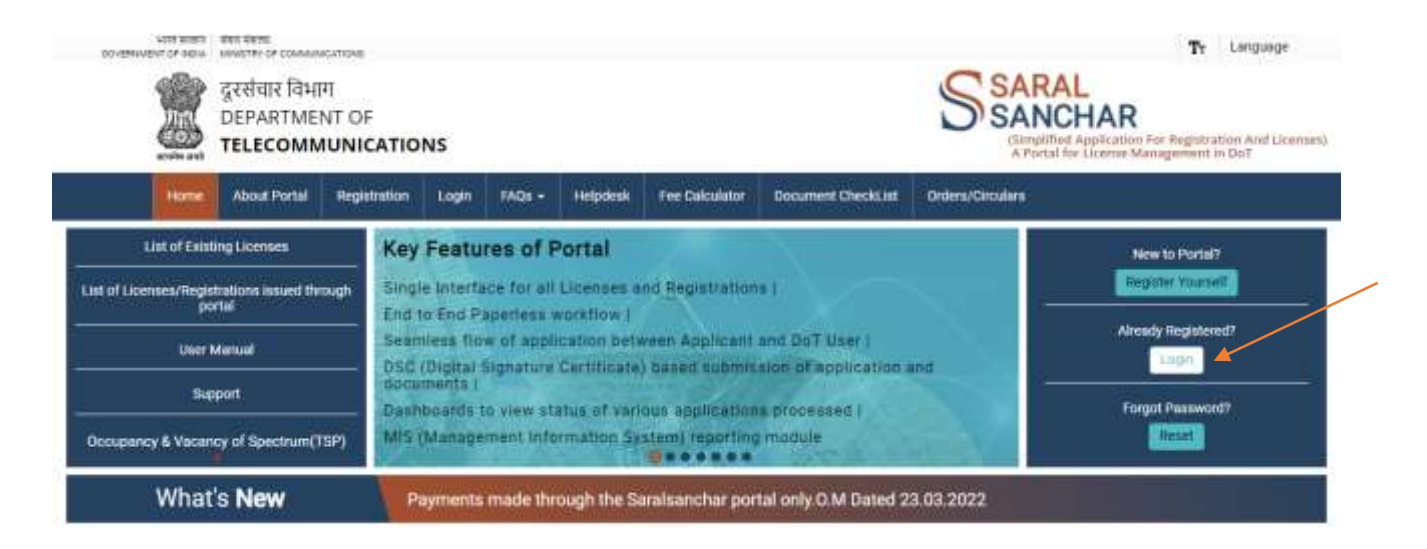

If you have forgotten your password, refer to the section Reset forgotten password.

| 2    | दूरसंचार विभाग<br>DEPARTMEN<br>TELECOMM | T<br>T OF<br>UNICATION | s                    |                |          |                           | e l                    | SARAL<br>SANCHAR<br>(Simplified Application For Registration and Licenses)<br>A Portal for License Management in Det |
|------|-----------------------------------------|------------------------|----------------------|----------------|----------|---------------------------|------------------------|----------------------------------------------------------------------------------------------------|
| Home | About Portal                            | Registration           | Login                | FAQs •         | Helpdesk | Fee Calculator            | Document CheckList     | Orders/Circulars                                                                                                    |
|      |                                         | s                      | ogin<br>Use<br>Passw | rId [<br>ord [ | int seat | Legin<br>Forget<br>Passwo | Forgot<br>rd? User ID? | Activate Windows                                                                                                    |

If user successfully the login, then user dashboard page below the screen.

#### 3. User dashboard

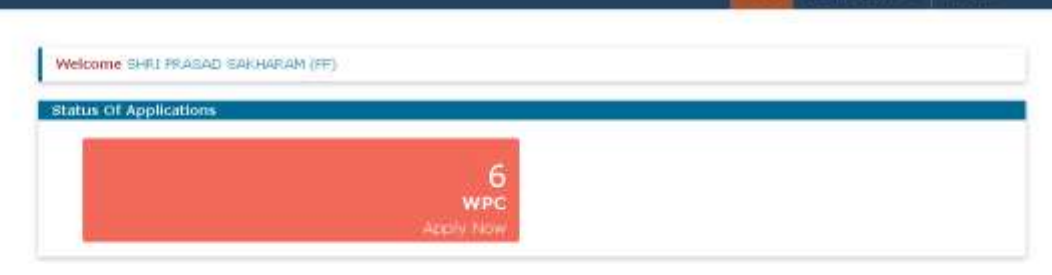

· Individual/ Proprietor/ Partnership Firm etc can apply for UL-VNO(CAT B) Icense & WPC license ONLY.

For Access services -Category B applicant need to APPLY under UL-VND.

- General Instructions:
  Please refer FAQ on DSC on the home page for any queries regarding DSCs

  Document signed with Self signed certificates/Acrobat reader signed Documents are not allowed. Certificate only from Licensed CAs are Allowed.
- Licensed Certificate Authonities as per coalgovin are a) Safescrypt CA b)(n)Code Solutions CA c)e-Mudhra CA d)Capnoom CA eVArasys CA
   For Payment of Vanous fees (processing, entry etc) is to be done on NTRP (https://bharatkosh.gov.in) and only challan details is to be filled in the portal.

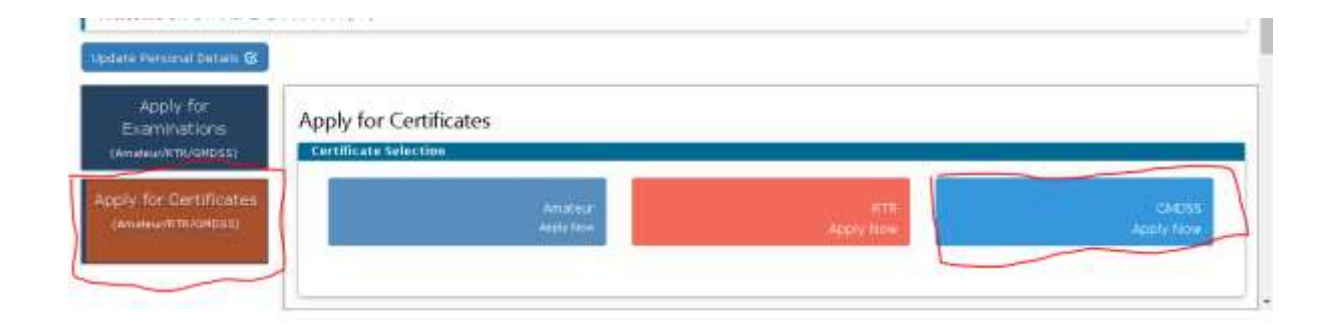

Under License issued Tab, Licenses issues will be available. For every license due for renewal shows Renewal of License button.

| Apply for<br>xaminations | Apply for     | GMDSS Certificat    | tes                                                                         |                 |                  |           |                    |   |   |                   |              |
|--------------------------|---------------|---------------------|-----------------------------------------------------------------------------|-----------------|------------------|-----------|--------------------|---|---|-------------------|--------------|
| for Castification        |               |                     |                                                                             |                 |                  |           |                    |   |   | Nack To Carlinger | Contrast     |
| HINK TO THE OWNER        | Apply for Lin | Current Applicati   | ora Lin                                                                     | ette intand     | Migration        |           |                    |   |   |                   |              |
|                          | PDP           | EXCEL               |                                                                             |                 |                  |           |                    |   |   | Search:           |              |
|                          | -             | * Apple along 10 *  | teres a                                                                     | Literate States | Application      | Sector 0  | Artem              | • |   |                   |              |
|                          | 4             | GMOREKÖSTER (194738 | GUEDE<br>general<br>Operator<br>Centicale<br>A Licanca<br>0<br>Operator     | 2003-11-30      | Licetse<br>NSIED | 145454343 | Research Of Laurer | ß | Ø |                   |              |
|                          | 8             | GM0020220231104736  | Quicton<br>general<br>Coentor<br>Contiticate<br>& Licenta<br>Io<br>Contenta | 2022/11-24      | Ocense<br>result | DEDEDION  | Tanona Ortanico    | ß | ø |                   |              |
|                          | Showing 1 to  | 2 of 2 avitas       |                                                                             |                 |                  |           |                    |   |   | 100               | water 1 Hand |

4. Renewal Application

**On Clicking the Renewal of License Button. Under step -1 applicant information is displayed** 

| 1.0. 1.00 | and a bound of the second second second second second second second second second second second second second s |                                                        |                 | 0 11 1  |                 |
|-----------|----------------------------------------------------------------------------------------------------|--------------------------------------------------------|-----------------|---------|-----------------|
|           |                                                                                                    |                                                        | Orders/Groulars | MailBax | WPC User Manual |
|           | Manual ( 1989) Research of GMDES assessed (                                                                     | Maridos Fostilicida & Manua In Finanta                 |                 |         |                 |
|           | THE ATT RECENT OF CASE OF CASE                                                                                  | person constant a country in operate                   |                 |         |                 |
|           | RENEWAL APPLICATION FOR WPC(GMDSS gene                                                                          | ral Operator Certificate & Licence to Operate)         |                 |         |                 |
|           | Sent Diaft                                                                                                    | Weblair Assector                                       |                 |         |                 |
|           |                                                                                                    | Contrast Contrast Contrast                             |                 |         |                 |
|           | Step 1 Step 2 Step 3<br>Applicant Information Province Option Sectionation                                      |                                                        |                 |         |                 |
|           |                                                                                                    |                                                        |                 |         |                 |
|           | L.Personal Details                                                                                              |                                                        |                 |         |                 |
|           | A Applicant Name                                                                                                | Jyon B                                                 |                 |         |                 |
|           | B.Nationality                                                                                                   | Sedian                                                 |                 |         |                 |
|           | C.Applied License Type                                                                                          | GMD55 general Operator Certificate & Licance to Opera  | te              |         |                 |
|           | D.Present Address                                                                                               | Address: ana                                           |                 |         |                 |
|           |                                                                                                    | District: Pune<br>State: MANAEASHTRA                   |                 |         |                 |
|           |                                                                                                    | Pin code: 411019                                       |                 |         |                 |
|           | autosting License Details:                                                                                      |                                                        |                 |         |                 |
|           | A. License type 00                                                                                              | NDSS garanal Operator Cartificate & Licence to Operate |                 |         |                 |
|           |                                                                                                    |                                                        |                 |         |                 |

### **Click Save Draft to save the application**

| с. | <ul> <li>anitametra gov/reference/opc/statute</li> </ul> | eriodia) (412 | 59mr()          |                                                                         |                                 |                  | 0 at   | 4 4 1      | 0.0      | (Assessed |
|----|----------------------------------------------------------|---------------|-----------------|-------------------------------------------------------------------------|---------------------------------|------------------|--------|------------|----------|-----------|
|    |                                                          | Ap            | plication Saved | Successfully                                                            |                                 | Ordera/Criculara | HarBox | WPC User H | la facal |           |
|    | Minine WPC Alex                                          | erwist of a   |                 |                                                                         | (                               | OK-              |        |            |          |           |
|    | RENEWAL APPLICATIO                                       | N FOR WPCIG   | MDSS genera     | Operator Certificate &                                                  | Licence to Operate)             |                  |        |            |          |           |
|    |                                                          | 1             | Save Dial       | Marriel Con                                                             |                                 |                  |        |            |          |           |
|    | Tites 1                                                  |               | State S         |                                                                         |                                 |                  |        |            |          |           |
|    | Applicant Distances To                                   | mant fistalle | Datataba        |                                                                         |                                 |                  |        |            |          |           |
|    | Litersonal defails                                       |               |                 |                                                                         |                                 |                  |        |            |          |           |
|    | Autoplicant Name                                         |               |                 | Tyon B                                                                  |                                 |                  |        |            |          |           |
|    | 6.Nationality                                            |               |                 | lodan.                                                                  |                                 |                  |        |            |          |           |
|    | C.Appled Loanse Type                                     |               |                 | CHERIS general Operato                                                  | · Conficiente de Licensia del 1 | Deservate        |        |            |          |           |
|    | C.Presser Address                                        |               |                 | Albheat aan<br>Daarist: Pure<br>Boats: POV MAASHTRA<br>Par code: 411019 |                                 |                  |        |            |          |           |
|    | 2.2.shiding License 194                                  | uter :        |                 |                                                                         |                                 |                  |        |            |          |           |
|    | A Loanse type                                            |               | GMD             | 55 general Operator Carb                                                | finane & Linuxus In Operat      |                  |        |            |          |           |
|    | #.Applycation 18:Seral 6                                 | Samither)     |                 | 02022022110472=                                                         |                                 |                  |        |            |          |           |

## Go to Step 2 for Payment Details

| icent Information                                     | Gtap 2<br>Farmet Dataila                 | Step 3<br>Declaration             |                                          |                           |                            |                                                  |                            |  |  |  |
|-------------------------------------------------------|------------------------------------------|-----------------------------------|------------------------------------------|---------------------------|----------------------------|--------------------------------------------------|----------------------------|--|--|--|
|                                                       |                                          | -                                 |                                          |                           |                            |                                                  |                            |  |  |  |
| Note:                                                 |                                          |                                   | an an an an an an an an an an an an an a | -                         |                            |                                                  |                            |  |  |  |
| 2. Lifetire                                           | means that licer                         | is for 20 years                   | ill the license ho                       | nse and hs<br>older attai | ns the age i               | for liverime validity<br>of eighty years subject | t to the condition         |  |  |  |
| iter attainin<br>3. Late fee                          | g the age of 65<br>Is @ 2% of the r      | years, the lip<br>renewal fee pay | cense holder shall<br>yable pur month su | bject to a                | the licenson<br>minimum of | for every five years<br>Hz 258/- composeded at   | about the use a<br>mually. |  |  |  |
| d.LLcense va                                          | Itelty is 10 years                       | ars 15 age of 1                   | the applicant is g                       | reater that               | m and equal                | to 00 years and retea                            | al fee amount wi           |  |  |  |
|                                                       |                                          |                                   |                                          |                           |                            |                                                  |                            |  |  |  |
| . Payment Det                                         | ails                                     |                                   |                                          |                           |                            |                                                  |                            |  |  |  |
|                                                       |                                          |                                   | 28 years v                               |                           |                            |                                                  |                            |  |  |  |
| Velidity Perior                                       | đ                                        |                                   | 28 years                                 |                           |                            |                                                  | ~)                         |  |  |  |
| . Validity Perio                                      | d<br>e (in Rs.)                          |                                   | 28 years                                 |                           |                            |                                                  | ~)                         |  |  |  |
| . Velidity Perio                                      | d<br>e (in Rs.)                          |                                   | 28 years                                 | 2.4                       |                            |                                                  | ~                          |  |  |  |
| . Validity Perior<br>1. Renewal fe-<br>2. Calculate L | d<br>e (in Rs.)<br>ate fee (in Rs.)(if i | any)                              | 28 years<br>5000<br>Calculate Late R     |                           |                            |                                                  | •                          |  |  |  |
| . Velidity Perior<br>1. Renewal fe<br>2. Cakulate L   | d<br>e (m.Rs.)<br>ate fee (m.Rs.)(if r   | any)                              | 28 years<br>5000<br>Crissing Lette R     | 0                         |                            |                                                  | *                          |  |  |  |

RENEWAL APPLICATION FOR WPC(GMDSS general Operator Certificate & Licence to Operate)

# Click Calculate Late fee Button to get the Total fee. Late fee is displayed in Table format

| iteo 1<br>Natione 3 Failte                                                     | Ner Name                                                                                                    | ntar Per C                                   | alculated Su                                                                 | <del>cessfully</del>                                                                                                    |                                                                                                    |                                                                                                 | ×                                                                                                    |              |
|--------------------------------------------------------------------------------|----------------------------------------------------------------------------------------------------|----------------------------------------------|------------------------------------------------------------------------------|----------------------------------------------------------------------------------------------------|----------------------------------------------------------------------------------------------------|-------------------------------------------------------------------------------------------------|----------------------------------------------------------------------------------------------------|--------------|
| A. Coloria<br>A. C. Coloria<br>A. C. Coloria<br>A. C. Coloria<br>A. C. Coloria | a deal and the f<br>per means the<br>result of the deal<br>result of the deal<br>result of the<br>result of the<br>result of the<br>result of the for the for | anne an anna an an an an an an an an an an a | We want to in<br>which that<br>i find to reach<br>the to reach<br>age of the | Lintte of Line<br>The Learner, bell<br>of Delate (Mall<br>a Del Horista and<br>malliants in gen<br>and years<br>and years<br>and years | na ana Ag 200<br>Ar attactor a<br>Information and<br>Article and<br>Article attactor<br>Article attactor<br>Article attactor | No. 10 Yes 1<br>Yes of Ala<br>Linkson Str. 1<br>Angel Str. 20<br>Angel Str. 20<br>Angel Str. 20 | Investment of the second second secon |              |
| True                                                                           | -                                                                                                    | 16                                           | -                                                                            |                                                                                                    |                                                                                                    |                                                                                                 |                                                                                                    |              |
| Headle                                                                         | Year                                                                                                    | Henth                                        | Vear                                                                         | Opening<br>Balance<br>3000                                                                                                    | Late Tes                                                                                                    | Closing<br>Balance<br>Scop                                                                      | Deer At<br>they find of Year<br>State                                                                                                    | Late Feature |
|                                                                                |                                                                                                    |                                              |                                                                              | Total Fee To I                                                                                                    | le Prod i Ru. Si                                                                                                    | 200                                                                                             |                                                                                                    |              |

## Go to Step -3 to complete the acceptance of Declaration

| RENEWAL APPL                                                                                                    | CATION FOR WPC                                                                                                    | (GMDSS general Operator Certificate & Licence to Operate)                                                                                                    |                                                                                                    |  |
|----------------------------------------------------------------------------------------------------|----------------------------------------------------------------------------------------------------|----------------------------------------------------------------------------------------------------|----------------------------------------------------------------------------------------------------|--|
|                                                                                                    |                                                                                                    | Seve matt - Weistein Appeliances                                                                                                    |                                                                                                    |  |
| Step 1<br>Applicant Infernal                                                                                                    | Sbip-2<br>n Parment Details                                                                                                    | Dep 7 :<br>Menome                                                                                                    |                                                                                                    |  |
| 3. DECLARA                                                                                                    | 10N                                                                                                    |                                                                                                    |                                                                                                    |  |
| <ol> <li>T Nervety<br/>has never to<br/>the usersity</li> <li>T further<br/>surapt sheet<br/>recales by</li> <li>T have a<br/>(Connected)</li> </ol> | colonely meclare the<br>recalled therefore,<br>ate and linears to<br>unleavely give are or<br>landily anotherized<br>entropy shrules<br>emhilis (persitive co-<br>fund the particular<br>by Asserted Officer | It is foregoing facts are true and correct and mathing is false ther<br>I also agree that in some any information given by me hards inform<br>constant, 0 grantes, will be consulted.<br>Intertaking that I will not alther directly or indirectly divulge to<br>an advected to do at, the perpert of any mesage which I are trained<br>any advected to do at, the perpert of any mesage which I are trained<br>apported upworket by we or which any town in (a inmodutg) in com-<br>deviated the values contained in the balan subvector folgement)<br>willingtes of Performance II into the Section bireless folgement)<br>willingtes and Performance II into the Section bireless folgement)<br>willingtes and Performance II into the Social (J. E. Stapping with<br>(b halties these folges are constant or the Acoustry of the Farricular Contral<br>(b halties these formations). | rein and mothing material<br>La fiscul false at Later data,<br>any person,<br>is or<br>ention with the sponation of th<br>fulles, 1954 and undertake to a<br>y<br>NEE ADAM. |  |
| <ol> <li>Contraction</li> <li>Attented</li> <li>THE CENTS</li> </ol>                                                                                 | 1104 AUTOMATY 19420                                                                                                    |                                                                                                    |                                                                                                    |  |
| <ul> <li>Contartad</li> <li>Artiented</li> <li>THE CONT2</li> <li>III</li> </ul>                                                                     | 1194 AUTHORITY 2020                                                                                                    |                                                                                                    | •                                                                                                    |  |

Click the Save Draft button and validate the application. If no errors Submit the application to for payment of fee.

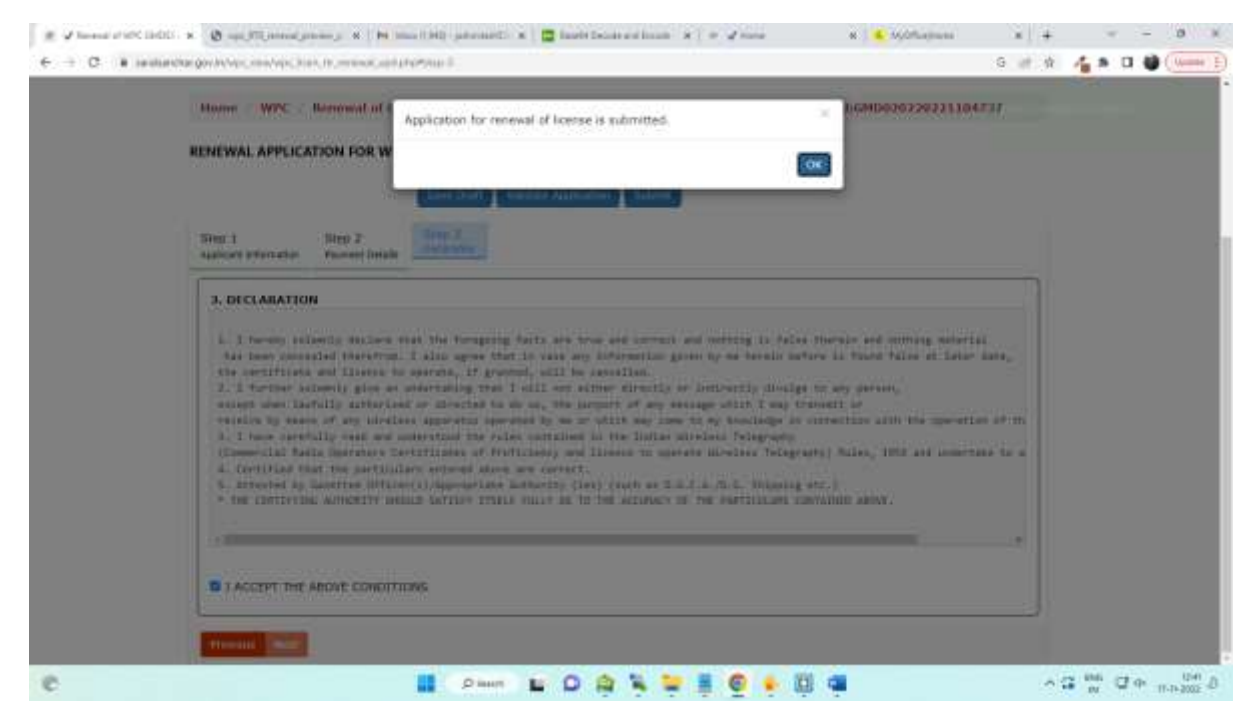

After submit you will be redirected to Bharatkosh payment portal, If you missed this action still the renewal application is available in the current applications and go for payment.

| e Henorox Cetalis (S      | -                       |                    |                                                                       |                                                 |                                       |     |                   |             |   |
|---------------------------|-------------------------|--------------------|-----------------------------------------------------------------------|-------------------------------------------------|---------------------------------------|-----|-------------------|-------------|---|
| Apply for<br>Examinations | Apply for               | GMDSS Certificat   | es :                                                                  |                                                 |                                       |     |                   |             |   |
| materian (KTR/OHDSS)      | 1 20 Martin Constantion |                    |                                                                       |                                                 |                                       |     | Back To Continues | Constituent |   |
| v for Certificates        | Canal And And           | Turbert Alexandra  | the later                                                             | In the second State                             | 2014                                  |     |                   |             |   |
| Distanti Astrono (1       |                         |                    |                                                                       |                                                 |                                       |     |                   |             |   |
|                           | PDF                     | tacat              |                                                                       |                                                 |                                       |     | beautr            |             |   |
|                           | 91.94.1                 | Approximate 🕴 🕈    | Tues 0                                                                | Application (                                   | Autor                                 |     |                   |             | • |
|                           | а,                      | 0wDc88226221164737 | GMD98<br>governe<br>Operator<br>Controller<br>& Licence<br>to Operate | Atave<br>PaymentUpload<br>Signed<br>Application | Male Payment/Upland Signed AppFortion | 6 0 |                   |             |   |
|                           |                         |                    | Resevola                                                              |                                                 |                                       |     |                   |             |   |

### 3. Payment

# Click pay now button and follow the steps as listed below screens.

|                                                                                                    | বিম বিমা                                                                                                    | η                                                                                                    |                                |                                                                                                    |                                                                                                    |                   |                                                                                                    | S                                                                                                    | SARAL                                                                                                    |                 |
|----------------------------------------------------------------------------------------------------|----------------------------------------------------------------------------------------------------|----------------------------------------------------------------------------------------------------|--------------------------------|----------------------------------------------------------------------------------------------------|----------------------------------------------------------------------------------------------------|-------------------|----------------------------------------------------------------------------------------------------|----------------------------------------------------------------------------------------------------|----------------------------------------------------------------------------------------------------|-----------------|
| Provide Display Control of Special States and States and State                                                                                                    | PARTME                                                                                                    | NT OF                                                                                                    |                                |                                                                                                    |                                                                                                    |                   |                                                                                                    | D                                                                                                    | SANCH                                                                                                    | IAR             |
|                                                                                                    | ECOMN                                                                                                    | UNICATIONS                                                                                                    |                                |                                                                                                    |                                                                                                    |                   |                                                                                                    |                                                                                                    | A Printed har                                                                                                    | terrise Mariage |
|                                                                                                    |                                                                                                    |                                                                                                    |                                |                                                                                                    | 54                                                                                                    | uti Useri 🕬 Hint  | e Vupdata Pro                                                                                                    | file - Philile Dashbo                                                                                                    | ors Neipdes                                                                                                    |                 |
| <complex-block></complex-block>                                                                                                    |                                                                                                    |                                                                                                    |                                |                                                                                                    |                                                                                                    |                   |                                                                                                    | Ordera/Circ                                                                                                    | ulars MailBo                                                                                                    | N WPC Us        |
|                                                                                                    | Hum                                                                                                    | e WPC                                                                                                    |                                |                                                                                                    |                                                                                                    |                   |                                                                                                    |                                                                                                    |                                                                                                    |                 |
|                                                                                                    | 10                                                                                                    | MDSS general Op                                                                                                    | erator Cer                     | tilicate & Licence to Op                                                                                                    | erate Make Pe                                                                                                    | rynent Applin     | ation Ed: GMD                                                                                                    | 02022022110473                                                                                                    | N                                                                                                    |                 |
|                                                                                                    | GM                                                                                                    | DSS general Oper                                                                                                    | rator Certif                   | icate & Licence to Oper                                                                                                    | rate Make Pay                                                                                                    | ment              |                                                                                                    |                                                                                                    |                                                                                                    |                 |
|                                                                                                    | 1                                                                                                    |                                                                                                    |                                |                                                                                                    |                                                                                                    |                   |                                                                                                    |                                                                                                    |                                                                                                    |                 |
|                                                                                                    | 160                                                                                                    | applain. the payment                                                                                                    | ties been at<br>nt sloterte ar | urtuil. If any use duise pe<br>d da rait make payment a                                                                                                    | igain.                                                                                                    | ing planne refer  | United Sectionary                                                                                                    | ang tribdek. Pea                                                                                                    | NEW WITCH STORE                                                                                                    |                 |
|                                                                                                    |                                                                                                    | icense fee to be pe                                                                                                    | at:                            | none                                                                                                    |                                                                                                    |                   |                                                                                                    |                                                                                                    |                                                                                                    |                 |
|                                                                                                    | 1                                                                                                    |                                                                                                    | 72                             | 3000                                                                                                    |                                                                                                    |                   |                                                                                                    |                                                                                                    |                                                                                                    |                 |
|                                                                                                    |                                                                                                    |                                                                                                    |                                |                                                                                                    |                                                                                                    |                   |                                                                                                    |                                                                                                    |                                                                                                    |                 |
|                                                                                                    |                                                                                                    |                                                                                                    | 1                              | Dava 🖬 🕯                                                                                                    | 0 🏚 🍕                                                                                                    | ¥ # @             | • 🗓 4                                                                                                    |                                                                                                    |                                                                                                    |                 |
| Permit Page         Permit Page                                                                                                    | . 0 -                                                                                                    | Simulation -                                                                                                    | 8 14 100                       | () () () () () () () () () () () () () (                                                                                                    | O 🏚 🍕                                                                                                    | <b>•</b> • • •    | • Ø •                                                                                                    | * <u>•</u> Njóflagna                                                                                                    | - ×                                                                                                    | ~ G = 100<br>10 |
| Payment Mode Online         Sevent Controls         Mare       Anti-initian         Mare       Anti-initian         Mare       Mare         Mare       Total         Mare       Mare         Mare       Mare         Mare       Mare         Mare       Mare         Mare       Mare         Mare       Mare         Mare       Mare         Mare       Mare         Mare       Mare         Mare       Mare         Mare       Mare         Mare       Mare         Mare                                                                                                    | × (0 +<br>upo white                                                                                                    | Mijanaj gover y -                                                                                                    | 8 <b>Pa</b> Maa                | Diner 🖌 🕻                                                                                                    | D 🏟 🍕                                                                                                    | <b>• •</b> •      | •                                                                                                    | N Soldhama                                                                                                    | - ×<br>                                                                                                    | * G ***         |
| Dependency: Diracina           Nave         Anti-Salare           Nate         Address 3           Day         Preve           Tage         Preve           Tage         Anti-Nation           Tage         Preve           Tage         Anti-Nation           Tage         Anti-Nation           Tage         Anti-Nation           Tage         Anti-Nation           Tage         Anti-Nation           Tage         Anti-Nation           Tage         Anti-Nation           Tage         Anti-Nation           Tage         Anti-Nation           Tage         Tage                                                                                                    | × Ø                                                                                                    | Pilipina para p                                                                                                    | N Pa Mas                       | Diant L (                                                                                                    | D 🏚 🍹                                                                                                    | • # •             | . Q 4                                                                                                    | * • Moltana                                                                                                    | 6                                                                                                    | * G ***         |
| Dependence L Detaills           Name         Anth Salare           Name         Anth Salare           Name         Anth Salare           Name         Anth Salare           Name         Name           Name         Name           Name         Name           Name         Name           Name         Name         Name           Name         Name         Name         Name           Name         Anth Name         Deast         Interver         BCM           Name         Anth Name         Deast         Interver         BCM           Name         Anth Name         Deast         Interver         BCM           Name         Anth Name         Deast         Interver         BCM           Name         Anth Name         Deast         Interver         BCM           Date         Interver         BCM         Interver         Interver           Date         Interver         BCM         Interver         Interver           Date         Total         Date         Propersonal Payment Type         Propersonal Payment Type         Anna At (IP<br>Transport)           N         Total Collegation Financole         <                                                                                                    | × 0                                                                                                    | JTC (Henry (Henry )<br>Henry Conference<br>Agenetification<br>Henry Node Online                                                                                                    | K   H Ima                      | A han L (                                                                                                    | O 🏚 🦌                                                                                                    | • • • •           | е (Д) (<br>Сана<br>ос.                                                                                                    | N N Notherson                                                                                                    | 6                                                                                                    | ~ G 🐝           |
| More         2001 Made           Address 1         Address 2           Chy         Pure         Partor           Chy         Pure         Partor           State         Address 2         Examiny           Note =         Address 2         Examiny           Note =         Address 2         Examiny           Note =         Address 2         Examiny           Note =         Address 2         Examiny           Note =         address 2         Examiny           Note =         address 2         Examiny           Note =         address 2         Examiny           Note =         TM         Examiny         Examiny           Note =         TM         Examiny         Examiny           Note =         TM         Examiny         Examiny           Note =         TM         Examiny         Examiny           Note =         TM         Examiny         Examiny           Note =         More =         More =         Examiny           Note =         More =         More =         Examiny           Note =         More =         More =         Examiny           Note =         More =                                                                                                    | <ul> <li>Ø</li> <li>Para</li> </ul>                                                                                                    | Mignessignessig<br>Pripe Contractor<br>(1)<br>Pagent Magen<br>went Made Online                                                                                                    | 8 / P4 Marc                    | Dinon 🖌 🕻                                                                                                    | D 🏚 🦌                                                                                                    |                   |                                                                                                    | N Ngdhasan                                                                                                    | G                                                                                                    | * G 100<br>* 4  |
| Name         Name         Name <th< td=""><td>× Ø =<br/>tgestratin<br/>Para<br/>Da</td><td>(T) (annu) (annus (<br/>PhyseC) (alexandro<br/>(<br/>)<br/>PhyseC (alexandro<br/>PhyseC (alexandro<br/>Physical Contracts<br/>penitor 1 Ontarits</td><td>K   H. 100</td><td>Dian L (</td><td>D 🏟 🦌</td><td></td><td>• • • • • • •</td><td>N NgOhama</td><td>G</td><td>* G 1</td></th<>                                                                                                    | × Ø =<br>tgestratin<br>Para<br>Da                                                                                                    | (T) (annu) (annus (<br>PhyseC) (alexandro<br>(<br>)<br>PhyseC (alexandro<br>PhyseC (alexandro<br>Physical Contracts<br>penitor 1 Ontarits                                                                                                    | K   H. 100                     | Dian L (                                                                                                    | D 🏟 🦌                                                                                                    |                   | • • • • • • •                                                                                                    | N NgOhama                                                                                                    | G                                                                                                    | * G 1           |
| Take         VARMABITITA         Eastery         POA           Prevailer/Spande         attity         Event         prevailer/Spande         attity           Instate Hau, (VPT)         64/200645         Event         prevailer/Spande         attity           Dot         TM         TM           Attity         Attity         A                                                                                                    | <ul> <li>B or set of the set of the set</li></ul>                                                                                                    | Physical generation<br>Physical Contention<br>Physical Physical<br>Physical Physical Physical Physical<br>Physical Physical Physical Physical Physical Physical Physical Physical Physical                                                                                                    | 8   14 jima                    | Dison L (                                                                                                    |                                                                                                    |                   |                                                                                                    | a je systematica                                                                                                    | 6 #                                                                                                    | * C *           |
| Pressint/Spende         attity         Deal         Treft kellen/Lighted.age           halder Hu, oPH1         Hillmoods/S         Tel            Dot         Tel              Bit dealer Hu, oPH1         Hillmoods/S         Tel             Fourpoole-Destable         Tel               St         Milleror         MOL Anne         MOL Anne         Perprese and Perprese and Perpresent Anne and Perpresent Anne and Perpresent                                                                                                    | × Ø                                                                                                    | JPE (Honor) (Jonese (J<br>Proposition)<br>Report For Jonese<br>Martin Model Division<br>position ( ) Oritantes<br>(-                                                                                                    | N   14 mm                      | Dison L (                                                                                                    | D and Sector and December 2010                                                                                                    |                   |                                                                                                    | a i agontana                                                                                                    | 6                                                                                                    | - C W           |
| Instate Hus, (rP11)         Million Side           Tool         TH           Parameter         Parameter <td>× Ø<br/>Pages</td> <td>Physical generation<br/>Physical Contension<br/>Report Foreigns<br/>ment Model Owline<br/>pentice &amp; Ontains<br/>pentice &amp; Ontains<br/>pentice &amp; Ontains</td> <td>K   H 100</td> <td>Disen L</td> <td>Address I</td> <td></td> <td></td> <td><ul> <li>Applichages</li> <li>Applichages</li> <li>Applichages</li> </ul></td> <td>6</td> <td>- C2 000</td>                                                                                                    | × Ø<br>Pages                                                                                                    | Physical generation<br>Physical Contension<br>Report Foreigns<br>ment Model Owline<br>pentice & Ontains<br>pentice & Ontains<br>pentice & Ontains                                                                                                    | K   H 100                      | Disen L                                                                                                    | Address I                                                                                                    |                   |                                                                                                    | <ul> <li>Applichages</li> <li>Applichages</li> <li>Applichages</li> </ul>                                                                                                    | 6                                                                                                    | - C2 000        |
| Tote         Tel           Purpose-Details         Receive Purpose-Details         Receive Purpose-Details         R                                                                                                    | × 23 ==<br>tgestry/strin<br>Do<br>Stars<br>Stars<br>Do<br>Stars<br>Stars<br>Previo                                                                                                    | Physical generation<br>Physical Contention<br>Report Forders for<br>Page 1 Officials<br>set 1                                                                                                    | N   H                          | Disen L (                                                                                                    | Address I<br>Ford                                                                                                    |                   |                                                                                                    |                                                                                                    | G                                                                                                    | * * *           |
| Parpose Details         Mode         Mode Stream         Perpose and Permer Type         Perpose Type         PerposeT                                                                                                    | × B ==<br>tgentryter<br>De<br>Sam<br>Auto<br>Day<br>Sam<br>Sam<br>Sam                                                                                                    | Physical generation<br>Physical Conference<br>Pages of Conference<br>Pages of Conference<br>and Conference<br>page 1<br>Conference<br>Conference<br>Conferen | N   H 100                      | Disen L (                                                                                                    | Address<br>Early Decision of Bar<br>Barbar<br>Darry<br>Treat                                                                                                    |                   |                                                                                                    | N NgOfilagaan                                                                                                    | G                                                                                                    | * * *           |
| No. 1         No. 2         No. 2 <th< td=""><td>Payo<br/>Payo<br/>Do<br/>Ren<br/>Add<br/>City<br/>Sint<br/>Pro-<br/>d<br/>add<br/>Tot</td><td>370 (Hereal James J.)<br/>Physical Conference on<br/>Physical Conference on<br/>Physica</td><td>K   H ma</td><td>Anti Salar<br/>Met Salar<br/>Met Salar<br/>Met Salar<br/>Met Salar<br/>Met Salar</td><td>Address 1<br/>Perfections<br/>Description<br/>Description<br/>Descript</td><td></td><td>Annual Control of Control of Cont</td><td><ul> <li>Application</li> <li>Application</li> <li>Application</li> </ul></td><td>6</td><td>* C W</td></th<> | Payo<br>Payo<br>Do<br>Ren<br>Add<br>City<br>Sint<br>Pro-<br>d<br>add<br>Tot                                                                                                    | 370 (Hereal James J.)<br>Physical Conference on<br>Physical Conference on<br>Physica                                                                                                    | K   H ma                       | Anti Salar<br>Met Salar<br>Met Salar<br>Met Salar<br>Met Salar<br>Met Salar                                                                                                    | Address 1<br>Perfections<br>Description<br>Description<br>Descript |                   | Annual Control of Control of Cont                                                                                                    | <ul> <li>Application</li> <li>Application</li> <li>Application</li> </ul>                                                                                                    | 6                                                                                                    | * C W           |
| No.         Intervent         Proc.         No.0         Proc.         Answer         Answer                                                                                                    | R D on<br>types of the<br>Do<br>Rank<br>Addi<br>City<br>Stati<br>Reso<br>Rank<br>Tati                                                                                                    | 370 (mean) (mean) (<br>Physical Conference)<br>Physical Physical<br>Physical Physical<br>ment Model Online<br>perifical 2 Details<br>(<br>10)<br>10)<br>10)<br>10)<br>10)<br>10)<br>10)<br>10)                                                                                                    | 8   H   H                      | Anti Salar<br>Anti Salar<br>Anti Salar<br>Anti Salar<br>Anti Salar                                                                                                    | Address J<br>Barrier<br>Dawrier<br>Dawrier<br>Dawrer<br>Tre                                                                                                    |                   |                                                                                                    | <ul> <li>A Soldhamer</li> <li>A Soldhamer</li> <li>A Soldhamer</li> </ul>                                                                                                    | 6                                                                                                    | * * *           |
| I         TEXICONNENCIATION         CONTROLLES OF ACCOUNTE.         IDOCCADITION         IDOCCADITION         Characteristic Standardser (CA-<br>Ind), Social Standardser (CA-<br>Ind), Social Standardser (CA-<br>Ind),                                                                                                    | E Die one<br>species statistic<br>Die<br>Aussi<br>Statistic<br>Two<br>Two<br>Two<br>Two                                                                                                    | PE-press press                                                                                                    | 8   14   100                   | Anti talar<br>Anti talar<br>Anti talar<br>Anti talar                                                                                                    | Address of Barrier Looper Ten                                                                                                    |                   |                                                                                                    |                                                                                                    | 6                                                                                                    | * * *           |
| Bill operation Tradict                                                                                                    | R D one<br>spectra of the<br>Department<br>Addition<br>Department<br>Addition<br>Departmenta<br>Addition<br>Department<br>Addition<br>Department<br>Additad<br>Department<br>Addition<br>Department<br>Addition<br>Department<br>Addition<br>Dep                                                                                                    | 170 (mean) (mean) (<br>Pripes) Conference (<br>Pripes) Conference (<br>P                                                                                                    | R   Pe mm                      | Anti talar<br>Anti talar<br>Anti talar<br>Anti talar                                                                                                    | Address of Barrier Transformer Transformer                                                                                                    |                   |                                                                                                    | <ul> <li>A Soldhammen</li> <li>I Soldhammen</li> <li>I Sol</li></ul> | G Atmant (0)                                                                                                    | * * *           |
|                                                                                                    | <ul> <li>D one</li> <li>Second Action</li> <li>Research Control</li> <li>Research Control</li> <li>Researc</li></ul>                                                                                                    | UTE (Here al (Here al )) - A<br>Property Conference (Here)<br>August 1 fully (Here)<br>perification of Details<br>                                                                                                    | 8 Per Inner                    | Antibalar<br>Antibalar<br>Antibalar                                         | Address of the second second s                                                                                                    | Verpres Add Prove | beak<br>beak<br>beak<br>beak<br>beak<br>beak<br>beak<br>beak                                                                                                    | <ul> <li>A MyOffuence</li> <li>A MyOffuence</li> <li>A monotonic</li> <li>A monotonic</li> <li>A mono</li></ul>             | G at a second second se | * # 4 *         |
|                                                                                                    | <ul> <li>Discontrol 10</li> <li>Parato</li> <li>Parato</li></ul>                                                                                                    | ITE prese grows good and a second second sec                                                                                                    | 8 // Per James                 | Anti Kalar<br>Anti Kalar<br>Anti K                                                                     | Addone 1 Federate and Exception Addone 1 Federate Table Addone 1 Federate Table Addone 1 Federate Table Addone 1 Federate Table Addone 1 Federate Table Tabl                                                                                                    | Verpres Add Press | been<br>been<br>been<br>been<br>been<br>been<br>been<br>been                                                                                                    | <ul> <li>NyOfficement</li> <li>I generative</li> <li>I generative</li> <li>I gen</li></ul> | a a la constante de la constante de la constan | * # 4 *         |
| and a second second second second second second second second second second second second second second second                                                                                                    | <ul> <li>Discontraction</li> <li>Providence</li> <li>Providence<td>ITE (Hereal (Hereal) - A<br/>Propert Conference (<br/>August 1 fulges)<br/>Hereal Conference<br/>Hereal Conference<br/>Her</td><td>8 Per Inner</td><td>And Kale<br/>And Kale<br/>And Ka</td><td>Address of the second second s</td><td>Verpres Add Prove</td><td>Norme<br/>Norme<br/>No</td><td><ul> <li>A MyOfflue poor</li> <li>A me</li> <li>A me</li> <li>Payment Rocket (<br/>Progeney)</li> <li>Ore Tree</li> <li>Ore Tree</li> </ul></td><td>Armatic (in<br/>leg)<br/>1<br/>Teal=1</td><td></td></li></ul> | ITE (Hereal (Hereal) - A<br>Propert Conference (<br>August 1 fulges)<br>Hereal Conference<br>Hereal Conference<br>Her                                                                                                    | 8 Per Inner                    | And Kale<br>And Kale<br>And Ka | Address of the second second s                                                                                                    | Verpres Add Prove | Norme<br>Norme<br>No | <ul> <li>A MyOfflue poor</li> <li>A me</li> <li>A me</li> <li>Payment Rocket (<br/>Progeney)</li> <li>Ore Tree</li> <li>Ore Tree</li> </ul>                                                                                                    | Armatic (in<br>leg)<br>1<br>Teal=1                                                                                                    |                 |

| Decent Barbar Control Control |
|----------------------------------------------------------------------------------------------------|
| Success Rate 70 %                                                                                                    |
| Nethaning Dottant Geditant UR                                                                                                    |
| Enter the letter bases Extent the letter stand                                                                                                    |
| When pairs effect on TheP hatters, you will be antimized to a source generate. After menginizing the payment you will be unbiasized (see                                                                                                    |
| Note: Transactions participing to Ain, of information Technology will go through using Orien Sam of India, Aris Barn, Bank of Faroda Reyment Gataway unity.                                                                                                    |
| Rote: House Mail and its out from facts of Related indicated part forwards while your transmitter is being processed.                                                                                                    |
| Disclaimer in case you do not receive transaction status as success or failure after completing all steps in payment process, then wait for 30 initiates -<br>and check the status of the transaction using the "back your payment" This an Blanckborh hone page. If the ratios of your transaction is shown as<br>Faillers, then proceed to reform a surpose approx approx. In case the waround is debined from para account for the Faillers' case, then                                                                                                    |

| Versilian Corp.                                                                                                    |                                                                                                    |  |
|----------------------------------------------------------------------------------------------------|----------------------------------------------------------------------------------------------------|--|
| Extent the letter showe (44.84/3)                                                                                                    | p8.8005 D'Get a see Capton                                                                                                    |  |
| After previous to the faither, prevent to extended to a sense gamma, after completing the payment prevent of th                                                                                                    | e serbinisteit hain.                                                                                                    |  |
| Note: Transactions pertaining to Min. of internation Technology will go through using Union bank of Ind<br>unity                                                                                                    | Na, Alata Barth, Bank of Barroda Payment Datalogy                                                                                             |  |
| Note: Press Well and shired Press Such as Refered Station of grave income of the year beamarful is using prepared                                                                                                    | a.                                                                                                    |  |
| Disclaiment in save you do not receive transaction status as success or failure after completing all steps<br>and check the status of the transaction using the "track your payment" link as Brankbook home page.<br>Reflect, then proceed to remittate a transaction for same purpose again. In case the encount is delited<br>you can expect the reflect to your account in 3-5 working days. | In payment process, then wait for 30 minutes<br>If the status of your transaction is shown as<br>from your account for the faillef case, then |  |
| 2 Ladonoviesige and confirm that I have read and agree to the Term Averagelitum.                                                                                                    |                                                                                                    |  |
|                                                                                                    | Parts Pay                                                                                                    |  |

#### After the completion of Payment, you will be redirected back to Saralsanchar Portal with Payment success screen.

| REALIZED OF CONTRACTORS                                                                                                    | Payment done successfully                                                                                                    | AR<br>Management of<br>Management of                                                                                                    |
|----------------------------------------------------------------------------------------------------|----------------------------------------------------------------------------------------------------|----------------------------------------------------------------------------------------------------|
| _                                                                                                    | Destrictioner Diese Dieben Ruffel Profes Destriction of Anthropology Destrictions Profession                                                                                                    | WFC liner Plat                                                                                                    |
| Huma (WPC ) 604<br>EMD255 general Op                                                                                                    | 098 general Operator Contificate & License to Operate Male Payment<br>orator Contificate & License to Operate Upload Signed Application: Application 1d. 19800/02202333184712                                                                                                    |                                                                                                    |
| GMDSS general Ope                                                                                                    | rator Certificate & Licence to Operate Upload Signed Application                                                                                                    |                                                                                                    |
| Transaction De                                                                                                    | 1711220008953                                                                                                    |                                                                                                    |
| Remet                                                                                                    | We are happy to televise you that Transaction notisted by you is Successful, You may like to take a give out of the securit from the partial                                                                                                    |                                                                                                    |
| chafan fin                                                                                                    | 20115431731320000907m                                                                                                    |                                                                                                    |
| Transaction Date                                                                                                    | Nov 17 2022 12 42094                                                                                                    |                                                                                                    |
| Transaction Amount(Ra.)                                                                                                    | 1.00                                                                                                    |                                                                                                    |
| Contraction                                                                                                    |                                                                                                    |                                                                                                    |
|                                                                                                    |                                                                                                    |                                                                                                    |
|                                                                                                    |                                                                                                    |                                                                                                    |
|                                                                                                    | 📕 Paur 🖿 🖸 🏟 🍹 🗮 👰 🍨 🗒 🦷                                                                                                    | ∧ (2 <sup>006</sup> (2 0                                                                                                    |
| ad tapakan २ 🔮 प्रमृतिहारमण्ड्रात्मकल्डा<br>अवद्येव्याप्रस्थ (१९४२/२५), १९४४/२९, १९ १९ १९<br>अवद्य स्वयुत्त्रमा व्याप्रस्थ व्याप्रस्थ (१९४४)<br>दूरसेवार विभाग                                                                                                    | Preser     Preser     Preser | <ul> <li>▲ C = MAX</li> <li>▲ M</li> <li>▲ M</li> <li>▲ M</li> <li>▲ M</li> <li>▲ M</li> <li>▲ M</li> </ul>                                                                                                    |
| ad tapakan २ 🔮 प्रमृति (annu) (annu)<br>(analastan gar Avve, and var, an garka a<br>राज्य स्वयुत्ति व (annu)<br>प्रदेशिय विभाग<br>DEPART MENT OF<br>THE FORMALINICATIONS                                                                                                    | P Hone       P Hone                                                                                                    | A G2 their C2 of<br>→ G2 their C2 of<br>→ G2 their C2 of<br>angle of the C2 of<br>angle of the C2 of<br>AR<br>AR                                                                                                    |
| a spilar: 또 한 말 (미 /미 /미 /미 /미 /미 /미 /미 /미 /미 /미 /미 /미 /미                                                                                                    | R M Innel HB gebreast X C Back Decenaries (* ) * 2 mm * K Modified (* 1990)<br>K M Innel HB gebreast X M Back Decenaries (* ) * 2 mm * K Modified (* 1990)<br>K M Innel HB gebreast X M Back Decenaries (* ) * 2 mm * K M Modified (* 1990)<br>K M Innel HB gebreast X M Back Decenaries (* ) * 2 mm * K M Modified (* 1990)<br>K M Innel HB gebreast X M Back Decenaries (* ) * 2 mm * K M M Modified (* 1990)<br>K M Innel HB gebreast X M Back Decenaries (* ) * 2 mm * K M M M M M M M M M M M M M M M M M M                                                                                                    | Constant of the second second se      |
| ensite (한 국민 프린아이지 (Provid))<br>Instantion (Provid) (Provid) (Provid)<br>Instantion (Provid) (Provid)<br>Instantion (Provid)<br>Instantion (P | Present     Present     P | A S2 State 2 €<br>S2 State 2 €<br>S3 State 2 State 2 S |
| a agular * 이 아이지 (Perror prover)<br>and another gov Arver, new yor in protect<br>many<br>entry of consumerations<br>gt적립지 협비티<br>DEPARTMENT OF<br>TELECOMMUNICATIONS                                                                                                    |                                                                                                    | A CS MAL CT O<br>+ CT O<br>Market Correction<br>AR<br>Acceleration of Angement<br>Market Correction<br>WPC Open Mar                                                                                                    |
| A Space 또 한 아이, The James of Space (James James Jam                                                                                                    |                                                                                                    | A CS WALL CF O                                                                                                    |
| ingtion * 한 마이 가는 Human pressor.<br>************************************                                                                                                    |                                                                                                    | A CS COME CO OF                                                                                                    |
| I spatian 또 이 마이지 (The Section of Section of Section Of Section Of Section                                                                                                    | Control Control Contro Control Control Control Control Control Control Control Control Co | A CS COM CT A                                                                                                    |
| Hume WPC GM<br>GMDSS general Ope<br>Tarsaction 1d<br>Remarks                                                                                                    |                                                                                                    | <ul> <li>→ C2 Web: C2 4</li> <li>→ C2 Web: C2 4</li> <li>→ C2 Web: C2 4</li> <li>→ C2 Web: C2 4</li> <li>→ C2 Web: C2 4</li> <li>→ WPC User Max</li> </ul>                                                                                                    |
| Hume WPC GM<br>GMDSS general Ope<br>Tarsaction 1d<br>Remark<br>Compared to the second operation<br>of the second operation<br>of the second operation<br>of the second operation<br>of the second operation<br>of the second operation<br>of the second operation<br>of the second operation<br>of the second operation<br>of the second operation<br>of the second operation<br>of the second operation<br>of the second operation of the second operation<br>of the second operation of the second operation of the second operation<br>of the second operation of the second operation operation                                                                                                    | Preser     Preser     Preser | <ul> <li>→ S2 Well: 22 4</li> <li>+ *</li> <li>* Ø ▲ Ø □</li> <li>replied 1 der ek 18</li> <li>AR</li> <li>MPC User Ma</li> </ul>                                                                                                    |
| Topstan: * 이 마이 가는 United present<br>Topstant * 이 마이 가는 United present<br>Topstant Control Control Control Control<br>TeleCommunications<br>TeleCommunications<br>Finne WPC GM<br>CMDSS general Ope<br>Transaction 1년<br>Bernark<br>Chalaen flo<br>Transaction Date                                                                                                    | Preser     Preser     Preser | <ul> <li>→ S2 Web 22 4</li> <li>+ *</li> <li>* *</li> <li>* * *</li> <li>* *</li> <li>* *</li>     &lt;</ul>                                                                                                    |
|                                                                                                    |                                                                                                    | A CS WHAT CP 4                                                                                                    |
|                                                                                                    |                                                                                                    | A S2 State 2 a + ■ ■ D tegeta   are d. B Area barred for the segment in ARR Aleabour for degeneration WPC User Mar                                                                                                    |

| Apply for<br>xaminations | Apply for     | GMDSS Certificat       | es                                                                      |                                      |                           |    |                      |            |
|--------------------------|---------------|------------------------|-------------------------------------------------------------------------|--------------------------------------|---------------------------|----|----------------------|------------|
| y for Certificates       | Apply for Lie | ense Current Applicato | Contractionant 1                                                        | Agratian                             |                           | ļ  | llack to Certificate | Sectionard |
|                          | POP           | ENCRL                  |                                                                         |                                      |                           |    | Search:              |            |
|                          | since of      | Application 10         | Linese Type                                                             | a Anteresta                          | Action :                  | •  |                      |            |
|                          | 24            | GM05080230221104737    | GMD55 gammal Operator<br>Certificate & Licence to<br>Operate (Received) | Pathenel<br>Application<br>Submitted | Payment sculley in pressu | 00 |                      |            |
|                          | Showing 1 is  | 1 of Leitnes           |                                                                         |                                      |                           |    | 100                  | nan 1 ied  |
|                          | 1             |                        |                                                                         |                                      |                           |    |                      |            |

#### Once Scrutiny Process is completed and accepted in the DoT side. Then the certificate will be available on user dashboard for download.

| elcome Ohai Sumeet Bingh  | Animater Singh ()               |                                                      |                             |              |                   |                      |                       |          |                                      |         |
|---------------------------|---------------------------------|------------------------------------------------------|-----------------------------|--------------|-------------------|----------------------|-----------------------|----------|--------------------------------------|---------|
| de Personi Details 🛱      | Notes Please m<br>mode of payme | ake payment through Sa<br>ast will be not considered | ral Sanchar<br>I.           | integrated I | haratKosh         | portal.Al            | ter submission of app | lcation. | payment option will be available. An | vy othe |
| Apply for<br>Examinations | Apply for                       | GMDSS Certificat                                     | es                          |              |                   |                      |                       |          |                                      |         |
| v for Certificates        |                                 |                                                      |                             |              |                   |                      |                       |          | Back To Certificate Destricant       |         |
| enten (MINUTARISIS)       | Apply for Lin                   | nnn 🗍 Gerord Aggittations                            | Charrise Taxa               | adfaptful    | Mysthet           |                      |                       |          |                                      |         |
|                           | ppr                             | ENCEL.                                               |                             |              |                   |                      |                       |          | Bearcht                              |         |
|                           | and the second                  | -                                                    | License a<br>Tope           |              | Augustan a        | 100                  | Artis                 | •        |                                      |         |
|                           | ÷.                              | GMD02020231215208069                                 | GMDSS<br>general<br>Ocenate | 3075 (B-07   | License<br>issuet | 0005-<br>86-<br>8528 | (himat terman         | ß        | 0                                    |         |